## Aktualizace systému WinShop Standard z internetu

Pro aktualizaci systému WinShop z internetu je nutné spustit WinShop s oprávněním správce. Klikněte na ikonu pro spuštění programu WinShop *pravým tlačítkem myši* a z kontextového menu zvolte *Spustit jako správce (Spustit jako …)*. Dále se do WinShopu přihlašte obvyklým způsobem.

V nabídce na horní liště klikněte na menu *Systém* a dále *Aktualizace WinShopu z internetu*. Objeví se pole pro zadání hesla. Zde zapište heslo, které získáte na základě objednávky up-grade systému WinShop Standard. Mezi jednotlivými poli se pohybujete klávesou TAB (tabelátorem).

| WinShop update                                                           |        |    |    |    |    |        |  |
|--------------------------------------------------------------------------|--------|----|----|----|----|--------|--|
| Pro informaci o heslo volejte v pracovní dny na hotline +420 777 777 470 | Heslo: | xx | ×× | xx | xx | Storno |  |

Po zadání všech čísel se spustí stahování aktualizace. Po skončení stahování Vás systém vyzve k vypnutí všech spuštěných programů WinShop. Je nutné je vypnout na všech počítačích včetně toho, z kterého jste aktualizaci spouštěli. Systém vypněte kliknutím na tlačítko Konec. Vypnutí potvrďte stisknutím tlačítka OK na informační ceduli. Nyní je vytvořena záloha systému. Po vytvoření zálohy se zobrazí informační okno a je potřeba stisknout tlačítko Ukončit.

| zjištění umístění WinShopu | c:\programy\cvicny_sklad\sklad.exe     | OK |
|----------------------------|----------------------------------------|----|
| zjištění verze WinShopu    | 11.2011.2017.0                         | OK |
| zjištění dostupné verze    | 11.2011.2066.0                         | OK |
| stažení aktualizace        | 11.2011.2066.0                         | OK |
| čekám na vypnutí           | ukončete práci s WinShopem             | OK |
| záloha skladu              | c:\programy\cvicny_sklad\sklad.exe.bak | OK |
| aktualizuji sklad          | c:\programy\cvicny_sklad\sklad.exe     | OK |
| kontrola průběhu           | kontrola ukončena                      | OK |

spustit WinShop Ukončit

Nyní systém spustí WinShop znovu. Přihlašte se běžným způsobem. Potvrďte aktualizaci systému tlačítkem ANO.

Nastavení změny sazby DPH je popsáno v samostatném návodu.

APLS Praha s.r.o. Obchodní kancelář : Nad Rokoskou 2361/2A, Praha 8, 182 00 Centrála :Hradní 183, Jenštejn - Praha východ, 250 73 tel.: +420 777 777 479, +420 242 408 751

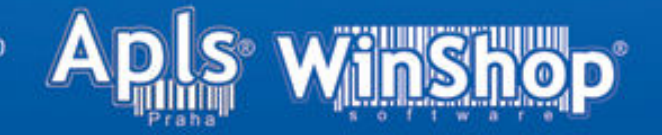